## HOW TO SAVE A POINT ON THE MAP, HOME or ANY ADDRESS IF IT CAN'T BE FOUND IN THE DATABASE:

- 1. If you want to save your Home for example:
  - a. While your vehicle is at your home location go to the Navigation Menu and select 'Current Position'
  - b. Once you have selected the correct position of your home you can save it as 'Home' in your Address Book

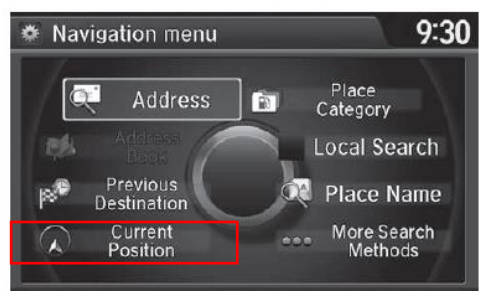

### Map Input

### MENU button ► More Search Methods ► Map Input

Use the Interface Dial to manually select an icon or a location on the map screen as the destination.

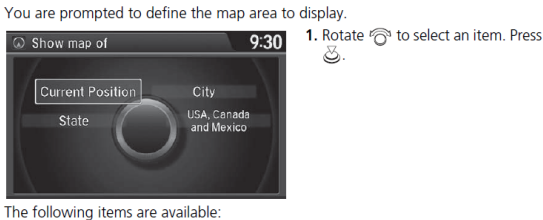

- Current Position: Your current location is centered on the map.
- State (U.S.)/Province (Canada): You are prompted to select the state or
- province.
  Selecting the State or Province P. 119
  City: You are prompted to select the city.
- Selecting a City P. 121
- USA, Canada and Mexico: Your current location is displayed on a map of the country.

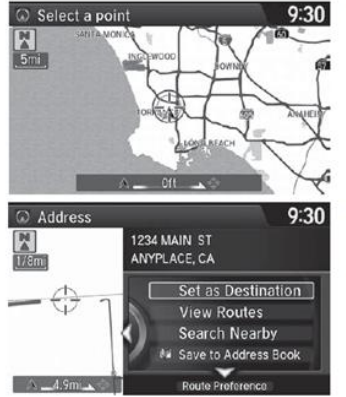

- 2. Scroll the map to position the cursor over your desired destination, adjusting the map scale as necessary.
  - If the address is not the desired location, scroll the map to another location and try again.
- 3. Press 送 to display the route calculation menu.
- Calculating the Route P. 141
   Rotate "
   <sup>™</sup> to select Set as Destination. Press 
   <sup>™</sup>.

# Alternatively – you can save a coordinate, intersection, etc and give it a name to save to your address book:

### Intersection

### 8 MENU button ► More Search Methods ► Intersection

Select the intersection of two streets as the destination. The state or province for your current location is displayed at the top of the screen (e.g., California).

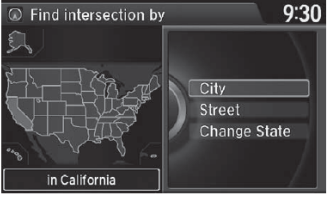

i the screen (e.g., California). **1.** Rotate 'ô' to select the intersection search method. Press

2. Set the route to your destination.
 Calculating the Route P. 141

#### it may be part of a larger metropolitan area. Try entering the street first.

Intersection

If the intersection is outside the state or province you are currently in, rotate or to select Change State/ Change Province.

It is usually easier to select **Street** to find the streets first. The city or cities that the streets are in will be

displayed. If you select City and your city is not listed,

Selecting the State or Province P. 119

If there is more than one intersection, you are prompted to select the intersection. If the two streets that you have selected do not intersect, no intersection is entered.

The following options are available:

- City: Selects the city where the intersection is located. You are prompted to enter the name of the two intersecting streets.
  - Selecting a City P. 121
- Street: Selects the two intersecting streets. The city or cities that the streets are located in are displayed.

Selecting a Street P. 122

Change State (U.S.)/Change Province (Canada): Selects the state or province.
 Selecting the State or Province P. 119